## Gmail 操作マニュアル

ログイン・ログアウト

- 1. Gmail ログイン
- (1) 以下の URL より Google にアクセスします。

http://www.google.co.jp/

(2)「Gmail」をクリックします。

| 🧑 Google - Windows Internet Explorer                                                                                                    |     |
|----------------------------------------------------------------------------------------------------|-----|
| Core the second second | •   |
| ファイル(F) 編集(E) 表示(V) お気に入り(A) ソール(T) ヘルプ(H)                                                                                                    |     |
| × Google                                                                                                    |     |
| ☆ お気に入り お気に入り お気に入り お気に入り お気に入り 、   ・   ※                                                                                                    | (R) |
| +You 検索 画像 動画 地図 ニュース ショッピング Gmail みっと見る -                                                                                                    |     |
| Google 發密 I'm Feeling Lucky                                                                                                    |     |

(3)「ユーザー名」欄にメールアドレス(xxx@shujitsu.jp)を、パスワード欄に<u>初期パスワード</u>をそれ ぞれ入力して、「ログイン」をクリックします。

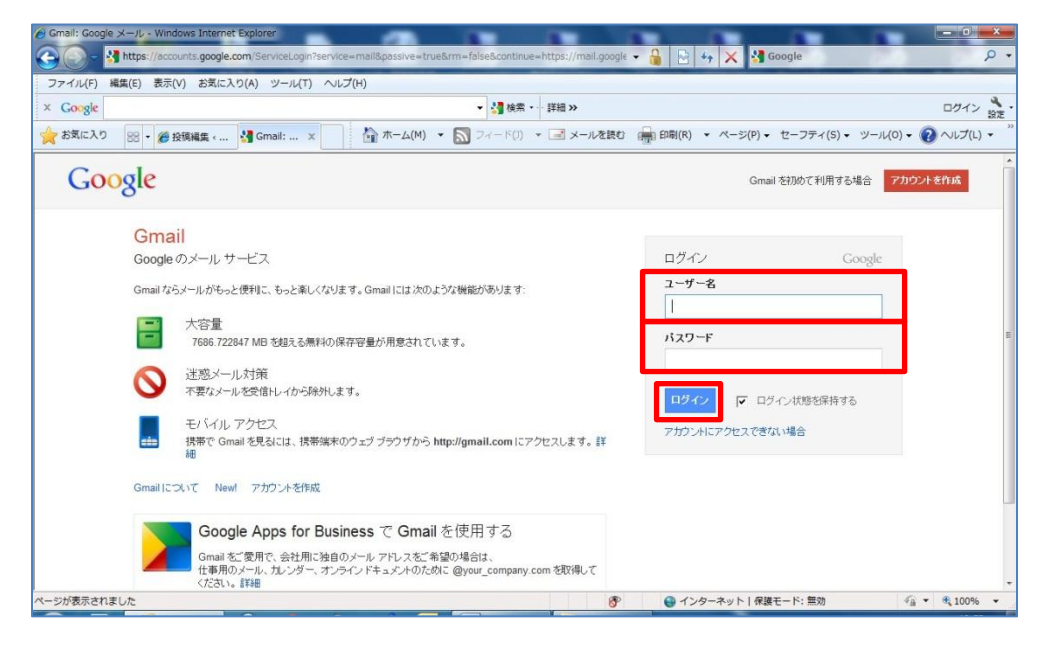

※メールアドレスとパスワードは次の通りです。

アカウント通知書に記載されているユーザー名(ID)に@shujitsu.jp を加えたものがメールアドレス となり、パスワードは初期パスワードを使用してください。

※在学中にメールパスワードを変更していても、初期パスワードに戻っていますので、初めて生涯メー ルにアクセスするときは初期パスワードを使用してください。

|         | s 学籍番号+アルファベット 2 文字@shujitsu.jp |
|---------|---------------------------------|
| メールアドレス | または                             |
|         | 学籍番号@shujitsu.jp                |
| パスワード   | 初期パスワード                         |

- ※「ログイン状態を保持する」のチェックをつけた状態にすると、Web ブラウザにログイン情報が残り ます。不特定多数の人間が使用するパソコンではチェックを外して下さい。
- (4) ログインが成功すると受信トレイの画面に切り替わります。

| 🙆 就実大学 メール - 受信ト                                                   | レイ (3) - info@shujitsu.jp - Windows Int | ernet Explorer                                                                              | - 0 ×                             |
|--------------------------------------------------------------------|-----------------------------------------|---------------------------------------------------------------------------------------------|-----------------------------------|
| 🕒 🗢 M https://                                                     | /mail.google.com/mail/?shva=1#inbox     | ✓ Google                                                                                    | ρ.                                |
| ファイル(F) 編集(E)                                                      | 表示(V) お気に入り(A) ツール(T) へル                | ブ(H)                                                                                        |                                   |
| × Google                                                           |                                         | <ul> <li>◆ 🦛 株果・ 詳細 ≫</li> </ul>                                                            | コンター 信報・ 発定・                      |
| お気に入り 88・                                                          | 後 投稿編集 « M 就実大学 ×                       | 🏠 ホーム(M) 🔹 🔝 フィード(J) 🔹 🖃 メールを読む 🖙 印刷(R) 🔹 ページ(P) 🔹 セーフティ(S) 🔹 ツール(O) 🔹                      | ? ヘレプ(L) - "                      |
| メール もっと見る »                                                        |                                         |                                                                                             | @shujitsu.jp - 🔅                  |
| Gmail                                                              |                                         | ✓ Q                                                                                         |                                   |
| メール・                                                               | े • C ₹01                               | 8- 1~3/3 < ;                                                                                | ¢-                                |
| 作成                                                                 | auひかり公式キャンペーン - au-hik                  | ari.net - 工事費最大31500円が実質無料&【最大5.5万円】キャッシュバック! 広                                             | 告の表示について                          |
| 受信トレイ (3)                                                          | 🗌 🚖 🗅 Gmail チーム                         | Gmailを携帯電話で利用する - Access Gmail on your mobile phone 外出先でちょっとした空き時間でもケータイ                    | 11/10/18                          |
| 重要                                                                 | □ ☆ □ Gmail チーム                         | 色やテーマを使って Gmail のデザインを自由に設定 - 設定] の [テーマ] タブから、色やテーマを指定して受信トレイをよ                            | 11/10/18                          |
| 送信済みメール                                                            | Gmail +                                 | Gmail の使用を開始する - 新しい 4 つの機能 新しい Gmail では、次の 4 つの基本機能で、Gmail を                               | 11/10/18                          |
| 下書す 全体の 0 %<br>その他 25600 MB 中 0 MB を使用しています<br>優先度高<br>要対応<br>隣< ★ |                                         | @2012 Google - <u>日田知道 - ユージンー - ユロジラム れリン</u> 新聞のアカウント<br>ニーニー<br>Powered by <b>Google</b> | アクティビティ: 0分前<br><u>アクティビティの詳細</u> |
|                                                                    |                                         |                                                                                             |                                   |
|                                                                    |                                         |                                                                                             |                                   |
|                                                                    |                                         |                                                                                             |                                   |
| くし ここれ 御子 ゆち 神一 さ                                                  |                                         | ▲ イン/カースット   停陸モード・豊物 ④                                                                     | • • 100% •                        |

2. パスワード変更

(1) 画面右上にある自分のメールアドレスをクリックし、アカウント設定をクリックします。

| 記 📻 印刷(R) ▼ ページ(P)▼ セーフティ(S)▼ ツー                                                                | -11(0) • 🕐 ヘルプ(L) •                                |
|-------------------------------------------------------------------------------------------------|----------------------------------------------------|
|                                                                                                 | )@shujitsu.jp - 🌣                                  |
| 1~3/:<br>≠-ຫນຽ/ລຸປັນນ/7 !                                                                       | )@shujitsu.jp<br>プライバシー<br>アカウント設定                 |
| ー マックユン ワック・<br>our mobile phone 外出先でちょっとした空ぎ時間でもケー<br><b>定</b> - 設定] の [テーマ] タブから、色やテーマを指定して受( | このアカウントは<br><b>shujitsu.jp</b> によって管理さ<br>れています。詳細 |
| ) Gmail では、次の 4 つの基本機能で、 Gmail を                                                                | ログアウト                                              |
| <u>ポリシー-ブログラムポリシ</u> 前回。<br>gle                                                                 | アカウント アクティビティの詳細                                   |

(2)新しいウィンドウで「Google アカウント」画面が開きますので、「パスワードを変更」をクリック します。

| <ール もっと見る » |                 |          |
|-------------|-----------------|----------|
| Google 7    | カウント            |          |
| アカウント       |                 |          |
| アカウントの概要    | セキュリティ          |          |
| サービス        | パスワード           | パスワードを変更 |
| データエクスポート   | マルチ ログイン        | オフ 編集 ②  |
|             | アプリケーションとサイトを認証 | 編集 ②     |
|             | メール アドレスとユーザー名  |          |

(3)「パスワードを変更」画面に切り替わります。

「現在のパスワード」「新しいパスワード」「新しいパスワードを確認」すべてを入力し、「保存」をクリ ックします。

| 検索 画像 動画 地図  | 3 ニュース ショッピング メール | レ もっと見る - |    |
|--------------|-------------------|-----------|----|
| Google 7     | カウント              |           |    |
| パスワードを       | 変更                |           |    |
| 注: バスワードを変更す | ると、古いバスワードは再利用で   | きなくなります。  |    |
| 現在のパスワード:    | •••••             |           |    |
| 新しいパスワード:    | •••••             |           | 良好 |
| 新しいパスワードを確認  | 忍: ••••••         |           |    |
|              | 保存キャンセル           |           |    |
|              |                   |           |    |

※Gmail に最初にログインした際は、初期パスワードとなっていますので必ず任意のパスワードに変更 してください。次回ログインからは新しいパスワードでログインできますので、<u>各自で管理を行い、決</u> して忘れないようにしましょう。

※パスワードは8文字以上で設定してください。

(4)「Google アカウント 個人情報設定」に戻ります。これで、パスワードは変更されました。

| アカウントの徴要 - アカウン  | NRRE - Windows Internet Explorer     | 9 (                                    | W B Canala          |                          |
|------------------|--------------------------------------|----------------------------------------|---------------------|--------------------------|
| a unterian       | w.google.com/secungs/#               | • 🍓   **                               | K S Google          |                          |
| ファイル(F) 編集(E) 表示 | (V) お気に入り(A) ツール(T) ヘルプ(H)           |                                        |                     |                          |
| Google           |                                      | ▼ 🤮 検索 詳細 >>                           |                     | 🤦 一輝 三浦・                 |
| お気に入り 👷 • 🍘      | 投稿編集 « 👌 アカウン 🗴 📲                    | オーム(M) ・  フィード(1) ・  メールを読む  帰 印刷(R) ・ | ページ(P) ・ セーフティ(S) ・ | ツール(0) • 🕜 ヘルプ(L)        |
| ル カレンダー ドキュメント   | - サイト 連絡先 もっと見る »                    |                                        |                     | k_miura@shujitsu.ac.jp + |
| Google 7:        | カウント                                 |                                        |                     |                          |
| アカウントの概要         | セキュリティ                               |                                        |                     |                          |
| データエクスボート        | ハスシード<br>マルチ ログイン<br>アプリケーションとサイトを認証 | ハスノーFreeder<br>オフ 編集 ⑦<br>編集 ⑦         |                     |                          |
|                  | メール アドレスとユーザー名                       |                                        |                     |                          |
|                  | メール アトレス                             | 3 (34 200 x = 1) アドレスア<br>編集           |                     |                          |
|                  | 接続済みアカウント                            |                                        |                     |                          |
|                  | 接続済みアカウント                            | 他のサービスからのアカウントを接続すると、Google をさらに便利に使うこ | とができます。             |                          |
|                  | サービス                                 |                                        |                     | フィードパックを                 |
| が表示されました         |                                      | @ 129-                                 | -ネット 保護モード: 無効      | 4 - \$ 100%              |

3. ログアウト

(1) 画面右上にある自分のメールアドレスをクリックし、「ログアウト」をクリックします。

|                                                         | @shujitsu.jp - 🔅                            |
|---------------------------------------------------------|---------------------------------------------|
| 1~3/;                                                   | <b>情報センター</b><br>@shujitsu.jp<br>プライバシー     |
| <b>バック!</b>                                             | アカウント設定                                     |
| e phone 外出先でちょっとした空き時間でもケー<br>の [テーマ] タブから、色やテーマを指定して受( | このアカウントは<br>shujitsu.jp によって管理さ<br>れています。詳細 |
| は、次の 4 つの基本機能で、 Gmail を …                               | ログアウト                                       |
| カングラムポリシ 前回し                                            | דאניס די כבי דע כני זי                      |

(2) ログアウトが完了したら、Gmailのログイン画面になります。

再度、ログインする際は就実の HP または、手順1の URL よりログインしてください。

| Gmail: Google X—JL - Windows Internet Explorer                                                                                                    |                                      |                                |
|----------------------------------------------------------------------------------------------------|--------------------------------------|--------------------------------|
| Trtps://accounts.google.com/service.ogin/service=mailspassive=truesrm=raiseaccontinue=https://mail.google     ファイル(と) 編集(と) 表示(い) お気に3.h(A) ソール(T) ヘルプ(H) | * 🍓 🔛 *7 🗶 😋 Google                  | <i>.</i>                       |
| × Google · 提供来 · 詳細 »                                                                                                    |                                      | ロクイン いま・                       |
| 👷 お気に入り 🕺 • 🛃 Gmail: × 試 就業大学・ 🏠 ホーム(M) • 🔝 フィード(J) • 🖃 メールを読む                                                                                            | □□□□□□□□□□□□□□□□□□□□□□□□□□□□□□□□□□□□ | aue<br>マートレブ(L) ・ <sup>※</sup> |
| Google                                                                                                    | Gmail を初めて利用する場合 アカウン                | 2F&fkat                        |
| Gmail                                                                                                    |                                      |                                |
| Google のメール サービス                                                                                                    | ログイン Google                          |                                |
| Gmail ならメールがもっと便利こ、もっと楽しくなります。Gmail には次のような機能があります:                                                                                                    | ユーザー名                                |                                |
| 大容量<br>7686.740658 MBを超える無料の保存容量が用意されています。                                                                                                    | バスワード                                |                                |
| 送惑メール対策<br>不要なメールを受信してから除外します。                                                                                                    | ログイン マ ログイン状態を保持する                   |                                |
| モバイル アクセス<br>携帯で Gmai を見るには、携帯端末のウェブブラウザから http://gmail.com にアクセスします。詳                                                                                    | アカウントにアクセスできない場合                     |                                |
| Gmail について New アガンントを作成                                                                                                    |                                      |                                |
| Google Apps for Business で Gmail を使用する                                                                                                    |                                      |                                |
| Gmail をご 愛用で、会社用に独自のメール アドレスをご希望が場合は、<br>仕事用のメール、カレンダー、オンラインドキュメントのために @your_company.com を取得して<br>ください。其社                                                 |                                      | -                              |
| ページが表示されました                                                                                                    | ● インターネット   保護モード: 無効 🌾              | • 🔍 100% 🔹                     |